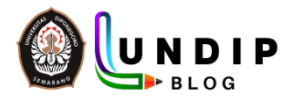

# PANDUAN PEMBUATAN BLOG

DIREKTORAT TEKNOLOGI INFORMASI KOMUNIKASI DAN PELAPORAN UNIVERSITAS DIPONEGORO 2023

## PANDUAN PEMBUATAN AKUN BLOG

 Untuk mendapatkan blog, silahkan akses https://pendaftaranblog.undip.ac.id/ atau sso.undip.ac.id, pilih menu blog. Isian form akan otomatis terisi sesuai dengan profil di sso. Domain blog pegawai yaitu nama-blog.blog.undip.ac.id, domain blog untuk mahasiswa yaitu nama-blog.my.undip.ac.id. silahkan centang pernyataan dan pilih daftar.

| endaftaranblog.undip.ac.id/index.php/registration |                                                      | 🕸 🖈 🧏 🖨 🖬 🔂 Incognito |
|---------------------------------------------------|------------------------------------------------------|-----------------------|
|                                                   |                                                      |                       |
|                                                   | DECISTRACI                                           |                       |
|                                                   | REGISTRASI                                           |                       |
|                                                   | Nama Lengkap                                         |                       |
|                                                   | User                                                 |                       |
|                                                   | Email<br>f: @staff.undip.ac.id                       |                       |
|                                                   | Domain<br>•                                          |                       |
|                                                   | 🗆 Dengan ini menyatakan setuju untuk<br>membuat blog |                       |
|                                                   | Daftar                                               |                       |
|                                                   | 1                                                    |                       |
|                                                   |                                                      |                       |

2. Registrasi berhasil dan cek email.

| C 🔒 pendaftaranblog.undip.ac.id/index.php/registration |                                                            | 47 <i>b</i> | \$ 🔍 | X V | 😽 🏞 L |
|--------------------------------------------------------|------------------------------------------------------------|-------------|------|-----|-------|
| K/                                                     | REGISTRASI                                                 |             |      |     |       |
|                                                        | registrasi berhasil, silahkan buka email<br>untuk aktivasi |             |      |     |       |
|                                                        | Nama Lengkap                                               |             |      |     |       |
|                                                        | User                                                       |             |      |     |       |
|                                                        | Email<br>@staff.undip.ac.id                                |             |      |     |       |
|                                                        | Domain<br>blog.undip.ac.id                                 |             |      |     |       |
|                                                        | Dengan ini menyatakan setuju untuk<br>membuat blog         |             |      |     | -     |
|                                                        | Daftar                                                     |             |      |     |       |

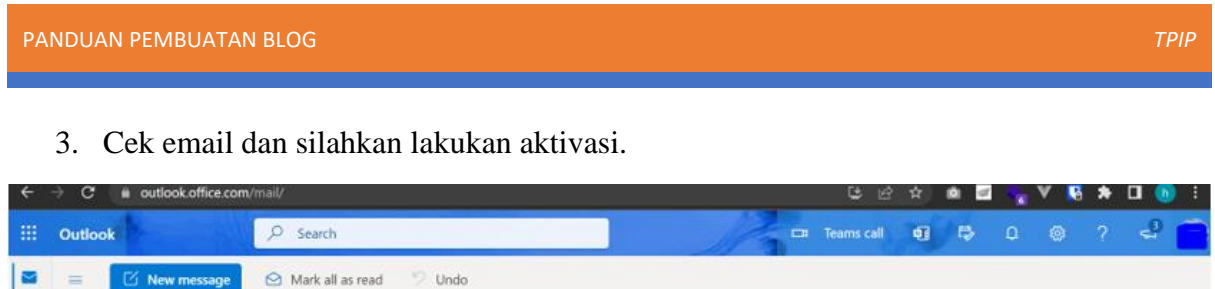

|          | 😑 🗹 New message | 🙆 Mark all as read 🦻 Undo                                      |  |
|----------|-----------------|----------------------------------------------------------------|--|
|          | ~ Favorites     | ⊘ Focused Other                                                |  |
| 88       | ☑ Inbox 475     | BS Blog Undip Sites<br>New Blog Undip Sites Site: Blo., 322 PM |  |
| Ø        | ➢ Sent Items    | Hai Dips Your new Blog Undi                                    |  |
| ~        | 🔊 Drafts 1      | Blog Undip<br>Blog Undip Login Details 3:22 PM                 |  |
|          | 🗓 Deleted Items | Username: To set your passw                                    |  |
| 2        | Add favorite    | Last month                                                     |  |
| <b>X</b> |                 |                                                                |  |

4. Aktivasi berhasil, akun blog anda sudah berhasil.

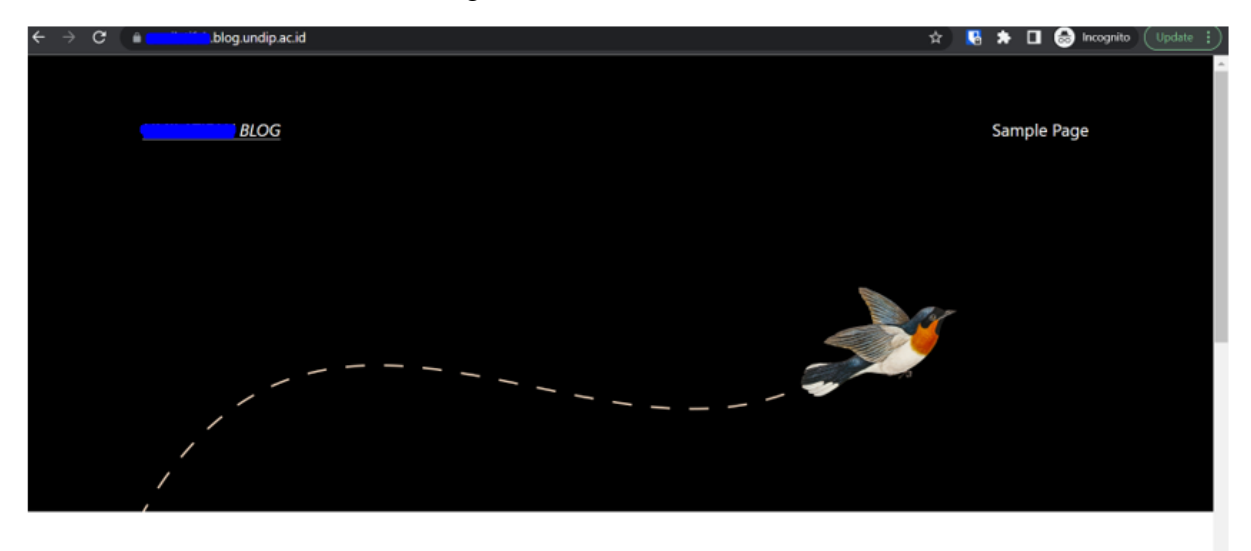

| Ц | പിപ | world |
|---|-----|-------|
|---|-----|-------|

# MEMBUAT POSTINGAN BARU

1. Silahkan login ke halaman dashboard *nama-blog*.blog.undip.ac.id/wp-admin.

| C     B     C     B     C     B     C     B     C     B     C     B     C     B     C     B     C     B     C     B     C     B     C     B     C     B     C     B     C     C     B     C     C     C     B     C     C |                         | 🖈 🦉 🏚 🗊 🖬 🚳 Incognito 🗄 |
|----------------------------------------------------------------------------------------------------|-------------------------|-------------------------|
|                                                                                                    |                         |                         |
|                                                                                                    | You are now logged out. |                         |
|                                                                                                    | - Go tot                |                         |

2. Tampil halaman dashboard yang berisi menu-menu sebelah kiri.

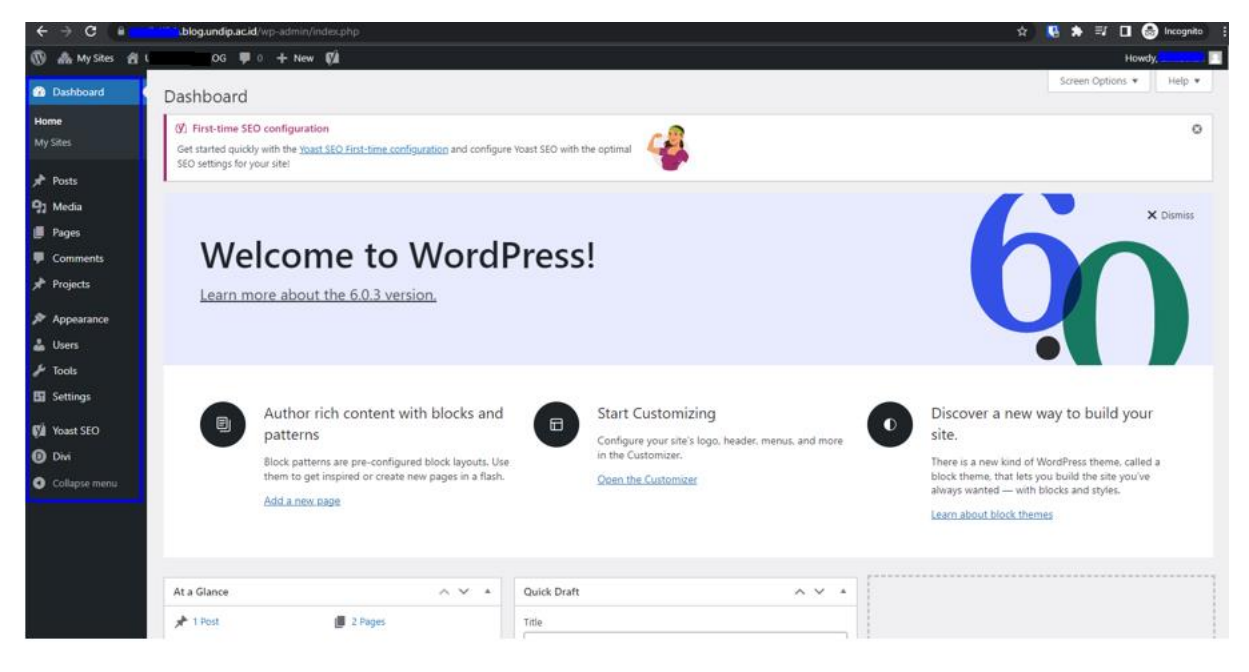

3. Untuk membuat postingan artikel baru, pilih post kemudian klik add new.

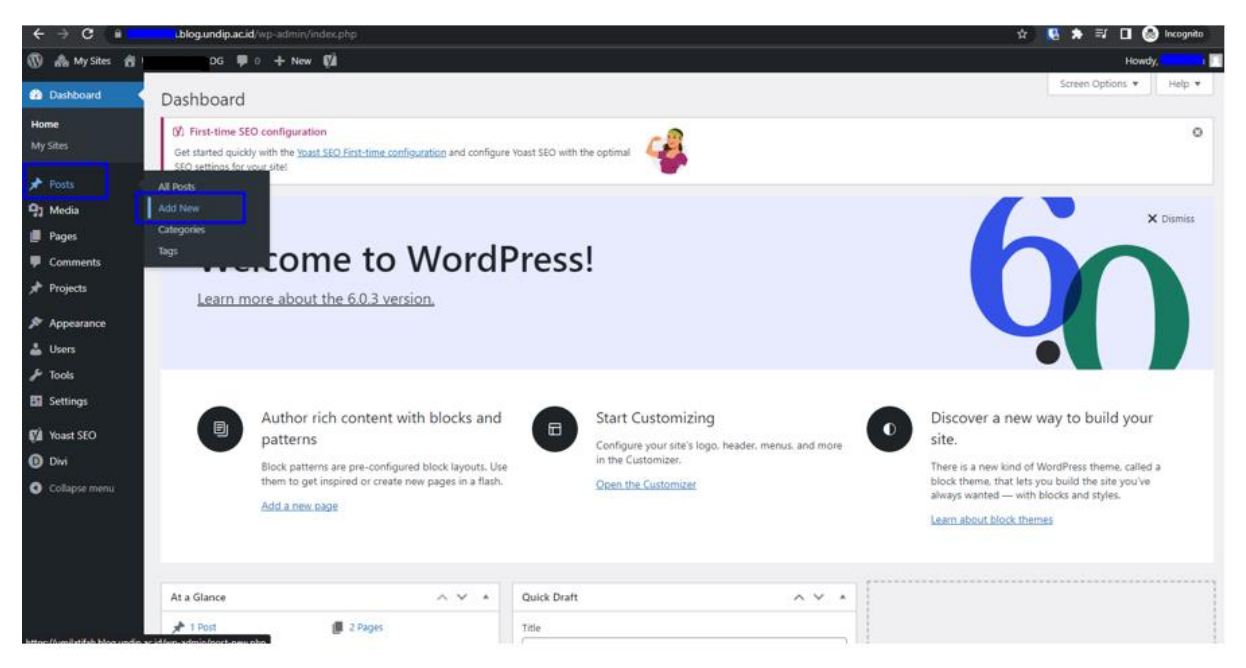

4. Silahkan tulis artikel yang akan diposting dan klik publish.

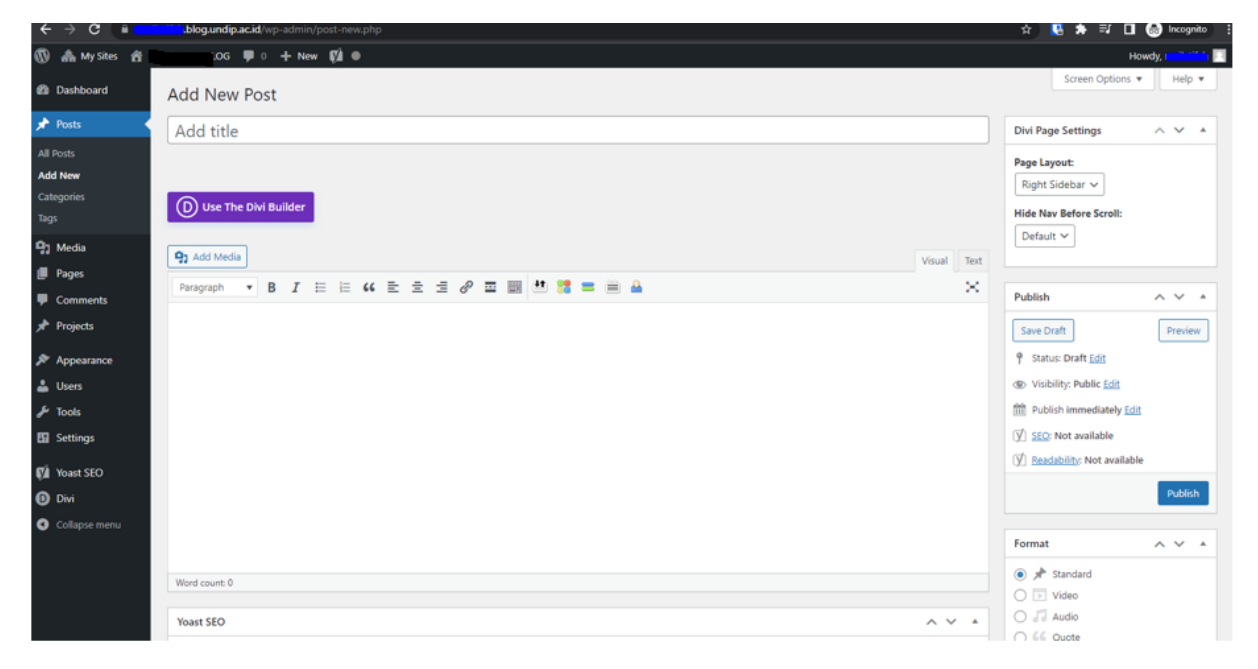

NB : Ada 2 tipe untuk menampilkan artikel, yaitu menu post dan pages. Untuk menampilkan artikel statis menggunakan pages, sedangkan untuk menampilkan artikel dinamis menggunakan post.

### CARA CUSTOMIZE DIVI THEME DI WORDPRESS

1. Masuk ke halaman dashboard blog, pilih appearance

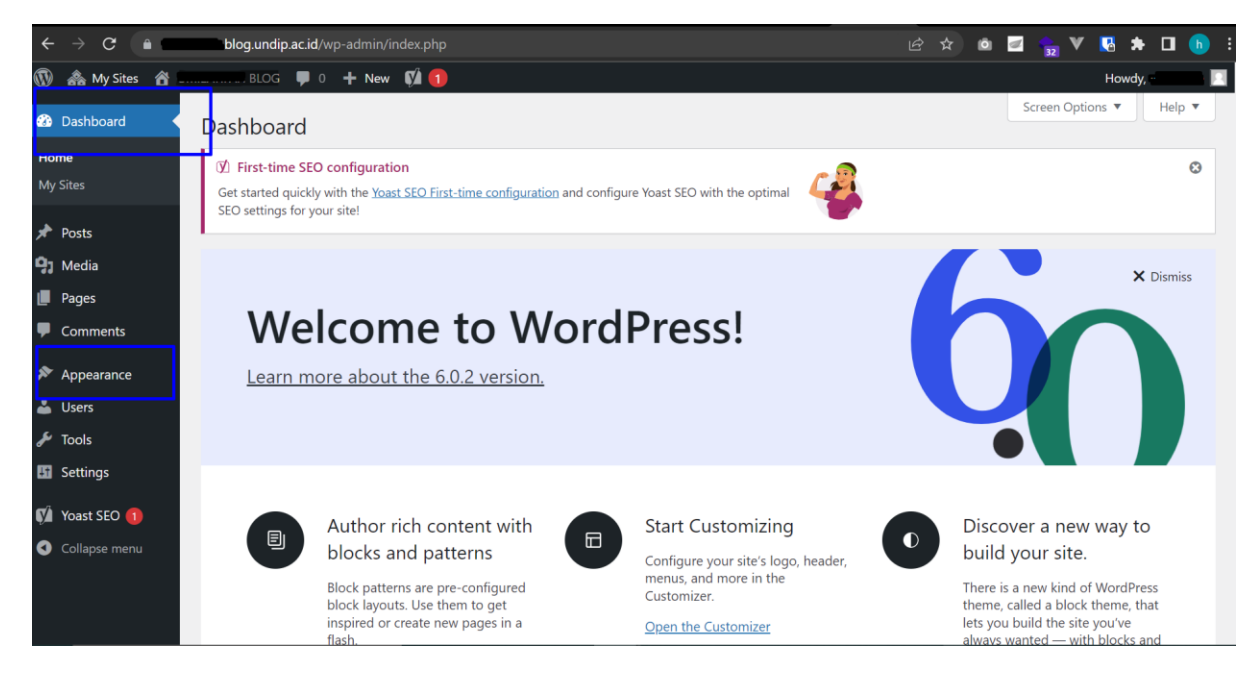

2. Pada menu theme pilih divi dan aktifkan

| 🚳 Dashboard                                                | Themes 3 Search installed themes                                                                                                    | lp 🔻          |
|------------------------------------------------------------|----------------------------------------------------------------------------------------------------|---------------|
| <ul><li>≁ Posts</li><li>♀) Media</li><li>● Pages</li></ul> | New York     New York     New York     New York     New York       Welcome to the Swedish<br>Museum of Modern Art     Image: Swedish was to see york     Image: Swedish was to see york |               |
| Comments     Appearance                                    | Theme Details                                                                                                    | 6 17<br>23 24 |
| <b>Themes</b><br>Customize<br>Widgets                      | Active: Twenty Twenty Customize Divi Activate Live Preview Twenty Nineteen                                                                                                    |               |
| Menus<br>Background                                        |                                                                                                    |               |
| <ul> <li>F Tools</li> <li>Settings</li> </ul>              |                                                                                                    |               |
| Voast SEO                                                  |                                                                                                    |               |

3. Enable-kan classic editor di divi theme option.

| 2 Dashboard      | Save Change        | s                        |               |         |          |     |             |         |      |             |
|------------------|--------------------|--------------------------|---------------|---------|----------|-----|-------------|---------|------|-------------|
| 🖈 Posts          |                    | -                        |               |         | 2        |     |             |         |      |             |
| 93 Media         |                    | <b>The second second</b> |               |         |          |     |             |         |      |             |
| 📕 Pages          |                    | Theme Optio              | ns            |         |          |     |             |         |      |             |
| Comments         | General            | Navigation               | Builder       | Layout  | Ads      | SEO | Integration | Updates | 1↓ 5 | <b>&gt;</b> |
| 🖈 Projects       | Post Type Ir       | ntegration               | Advanced      |         |          |     |             |         |      |             |
| 🔊 Appearance     |                    |                          | 1             |         |          |     |             |         |      |             |
| 📥 Users          | Static CSS F       | ile Generation           | 1             | ENABLED |          |     | CLEAR       |         |      |             |
| 🖋 Tools          | Quality of Charles | les telles               | 3             |         | DISABLED |     |             |         |      |             |
| 5 Settings       | Output Sty         | les Inline               |               |         | DISABLED |     |             |         |      |             |
| 🕅 Yoast SEO      | Product To         | ur                       |               | ENABLED |          | ]   |             |         |      |             |
| D Divi           | Enable The         | Latest Divi Builde       | er Experience | ENABLED |          | ]   |             |         |      |             |
| Theme Options    |                    |                          |               |         |          | _   | 1           |         |      |             |
| Theme Builder    | Enable Clas        | sic Editor               |               | ENABLED |          | ]   |             | - 4     |      |             |
| Theme Customizer | 1                  |                          |               |         |          |     | 1           |         |      |             |
| Role Editor      |                    |                          |               |         |          |     |             |         |      |             |

4. Buat page baru untuk load layout yang disediakan divi

| Dashboard                         | Pages Add New                                                                              |                        |              | Scr                          | een Opti | ons 🔻                                                                                                    |          | lelp ▼     |
|-----------------------------------|--------------------------------------------------------------------------------------------|------------------------|--------------|------------------------------|----------|----------------------------------------------------------------------------------------------------|----------|------------|
| 📌 Posts                           | All (2)   Published (2)   Cornerstone content (0)                                          |                        |              |                              |          |                                                                                                    | Searc    | n Pages    |
| 91 Media                          | Bulk actions <ul> <li>Apply</li> <li>All dates</li> <li>All SEO Scores</li> <li></li></ul> | All Readability Scores | ; v Filter   | ]                            |          |                                                                                                    |          | 2 items    |
| 📘 Pages                           | Title                                                                                      | Author                 | P Dat        | e                            |          | ø                                                                                                    | Ð        | 2          |
| All Pages<br>Add New              | Beranda — Divi<br>Edit   Quick Edit   Trash   View                                         | t.                     | — Puł<br>202 | lished<br>2/10/12 at 2:36 am | •        | •                                                                                                    | 8        | 0          |
| Comments                          | Sample Page                                                                                |                        | Pub<br>202   | lished<br>2/08/03 at 8:22 am | •        | ٠                                                                                                    | 1        | 0          |
| 📌 Projects                        | Title                                                                                      | Author                 | P Dat        | e                            | **<br>*  | a de la de l | Solution | 2          |
| Appearance                        | Bulk actions                                                                               |                        |              |                              |          |                                                                                                    |          | 2 items    |
| Users                             |                                                                                            |                        |              |                              |          |                                                                                                    |          |            |
| > Tools                           |                                                                                            |                        |              |                              |          |                                                                                                    |          |            |
| Settings                          |                                                                                            |                        |              |                              |          |                                                                                                    |          |            |
| 🕅 Yoast SEO                       |                                                                                            |                        |              |                              |          |                                                                                                    |          |            |
| Divi Divi                         |                                                                                            |                        |              |                              |          |                                                                                                    |          |            |
| <ul> <li>Collapse menu</li> </ul> | Thank you for creating with <u>WordPress</u> .                                             |                        |              |                              |          |                                                                                                    | Ver      | sion 6.0.2 |

5. Pilih icon + untuk menampilkan layout yang tersedia

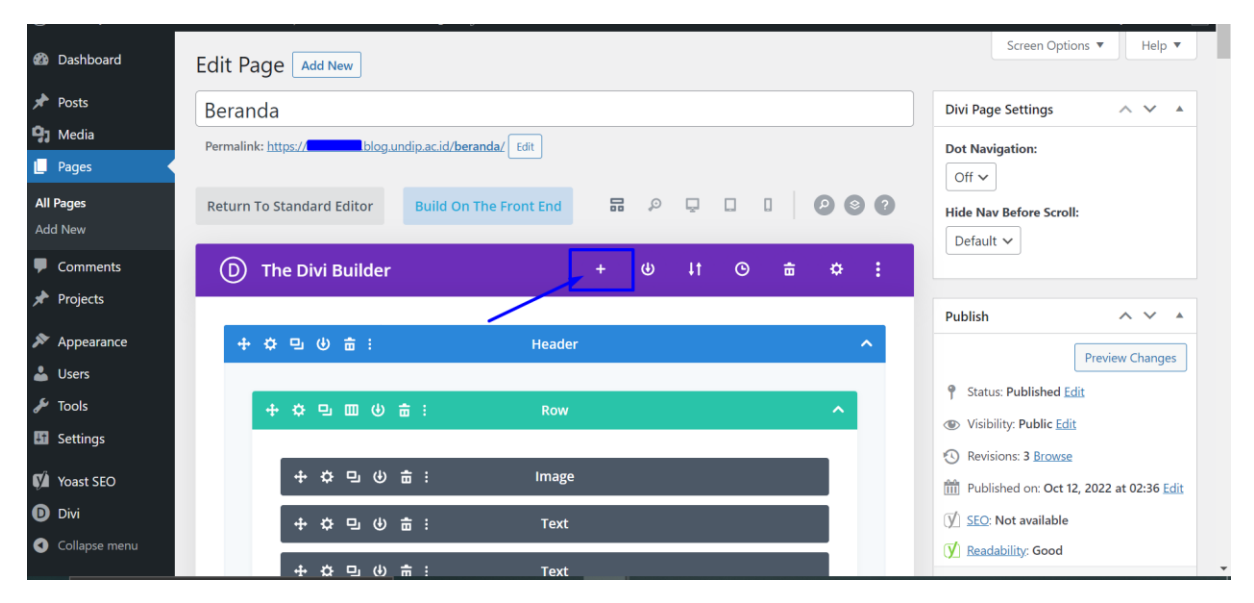

6. Disediakan berbagai macam kategori dan pilih layout yang diinginkan

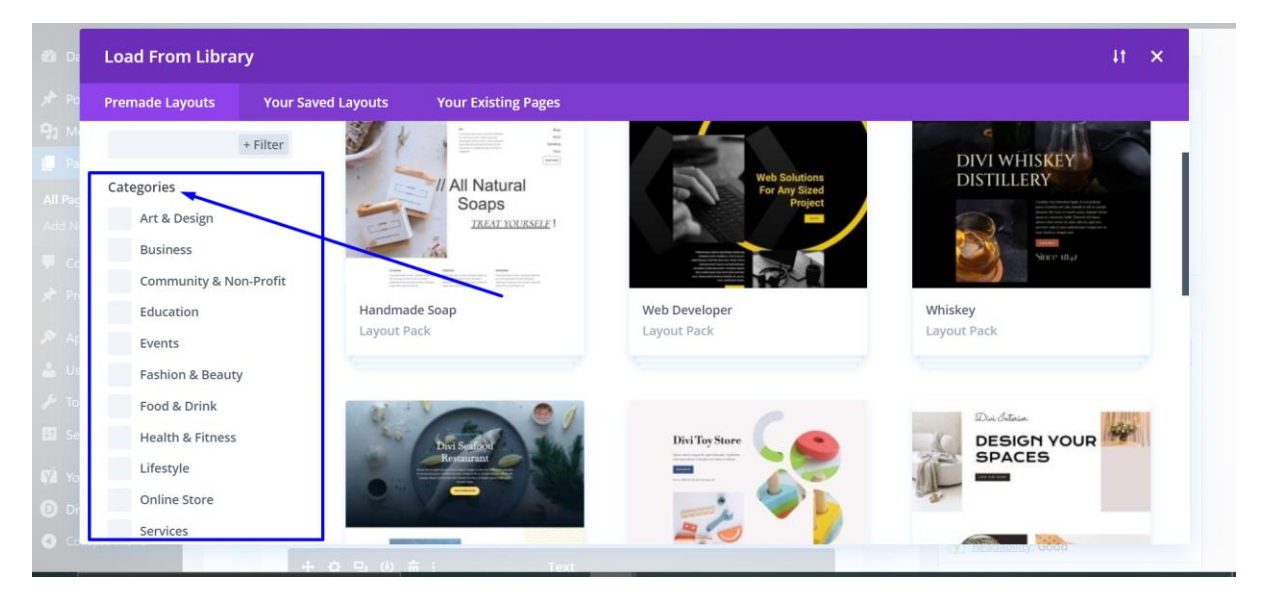

7. Pilih use this layout untuk menggunakan layout

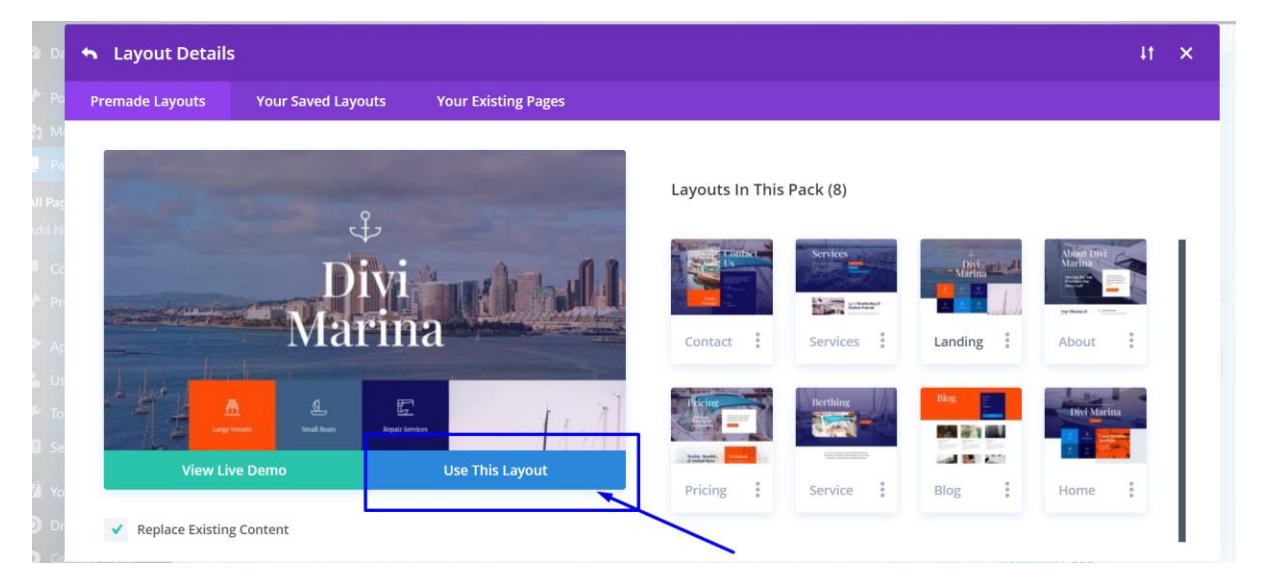

#### 8. Tunggu sampai proses loading selesai

| <ul> <li>Layout Details</li> </ul> | 5                  |                     | tt ×                |
|------------------------------------|--------------------|---------------------|---------------------|
| Premade Layouts                    | Your Saved Layouts | Your Existing Pages |                     |
|                                    |                    |                     |                     |
|                                    |                    |                     |                     |
|                                    |                    |                     | 7                   |
|                                    |                    | 395                 |                     |
|                                    |                    |                     |                     |
|                                    |                    |                     | -                   |
|                                    |                    |                     |                     |
|                                    |                    |                     |                     |
|                                    |                    |                     |                     |
|                                    |                    |                     | (у) кеадаршку: Good |

9. Pilih build on the front end.

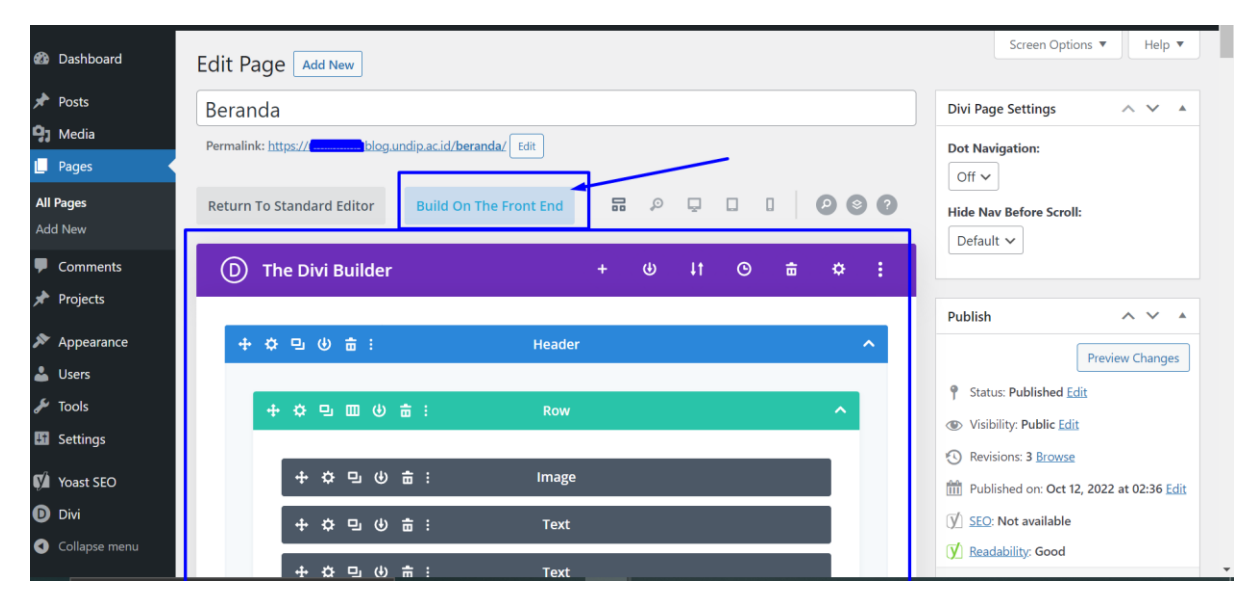

10. Silahkan custom blog anda sesuai yang diinginkan.

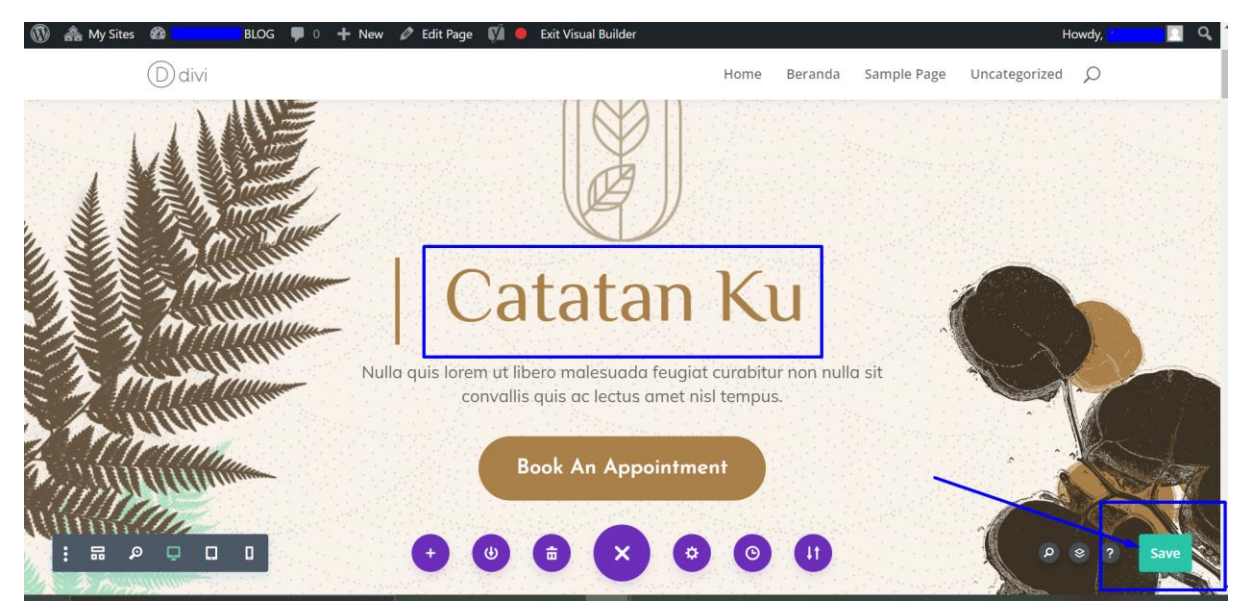